#### End User e-learning portal

2024/05/01 18:30

Users might not have time to finish an awareness course right away. They have the ability to reschedule the training (see this WIKI). But you have also the ability to create a login page for your end users where they can login and access their custom training links at any time, without the need to resend an awareness mail.

### Where to enable the e-learning end user portal?

The portal can be enabled under "Base Settings" within the campaign page:

| Configuration      |                                  |                          |     |
|--------------------|----------------------------------|--------------------------|-----|
| Base Settings      | Г                                | EndUser Profiles Enabled |     |
| Awareness Settings |                                  | Track Responses 9        |     |
| Schedule           |                                  | Email Tracking 9         |     |
| Recipients         | Antivirus/Firewall<br>Protection | off                      | ~ 0 |

#### How are the awareness users created?

LUCY automatically creates the end user login profiles for each user, that is marked to receive an awareness training within a campaign (phishing or awareness only campaign).

## Where can a user login to e-learning portal?

The login is always created under the directory /user/ on your server. So if your server address is https://my.lucyserver.com, the end user e-learning portal login will be under https://my.lucyserver.com/user/

|                  | Login    |         |
|------------------|----------|---------|
| [your logo here] | E-mail   |         |
|                  | Password | Forgot? |
|                  | Language | English |
|                  |          | Login   |

### How are the login credentials submitted to the user?

With the first training email sent out, the user will receive a text attachement (in case the end user training portal is enabled) that contains the link to the training portal and a password

| Do. 21.09.201<br>Your N<br>e-Learnin<br>An Oliver Muenchow                                           | <sup>17 11:21</sup><br>ame <yourname@example.com><br/>g: Security Awareness Basics</yourname@example.com>                                                                                                    |                                 |                    |                        |                                                                                     |
|----------------------------------------------------------------------------------------------------|----------------------------------------------------------------------------------------------------|---------------------------------|--------------------|------------------------|-------------------------------------------------------------------------------------|
| password.txt<br>145 Bytes                                                                            |                                                                                                    |                                 |                    |                        |                                                                                     |
| Dear Oliver Meenchow<br>We sent an email to a n<br>the user do something o<br>Only working togethere | umber of employees this morning. The goal of this e-mail was to test th<br>or give information. It seems that you did not spot the scam.<br>an we keep our IT security at a high level. Therefore, we prepared a sl | he behaviour<br>hort training " | of emp<br>security | loyees on<br>y awarene | receipt of a "phishing email". This<br>iss basics" for you under this <u>link</u> . |
| Kind Regards<br>Your Name<br>Your company                                                            | <pre>password.txt - Editor Datei Bearbeiten Format Ansicht ? URL: https://91.228.53.87/user Password: affMATaQr2</pre>                                                                                              | -                               |                    | ×                      |                                                                                     |

# What can the user do on the e-learning end user portal page?

After the login, the user can:

- change his password
- view his training history
- view his training score
- compare his score with others

- create training certificates
- access his reputation profile
- access the custom training link (the training name is highlighted and can be accessed via browser)

|                                             |                                                                                                    |                                                                                           |                                                                                                    | Generative 08117/0000 14-47-02                                                                                                    |
|---------------------------------------------|----------------------------------------------------------------------------------------------------|-------------------------------------------------------------------------------------------|----------------------------------------------------------------------------------------------------|----------------------------------------------------------------------------------------------------|
|                                             |                                                                                                    |                                                                                           |                                                                                                    |                                                                                                    |
| iser profile                                |                                                                                                    | 11                                                                                        | Attack simulation statistics                                                                                                    | · · · · · · · · · · · · · · · · · · ·                                                                                                    |
| Name<br>Email                               |                                                                                                    | L Change User Details                                                                     | 3 Attack simulations launched<br>0 Attack successfully reported                                                                                                    | 2 Attack simulations failed                                                                                                    |
| Risk rating                                 |                                                                                                    |                                                                                           |                                                                                                    | 1                                                                                                    |
| Your risk rating<br>Rookie                  | Rating history From 04/23/2020 To 08/18/2020 Update                                                    | 110<br>N 100<br>0 0 0 0 0 0 0 0 0 0 0 0 0 0 0 0 0 0                                       |                                                                                                    | Average all users<br>You<br>The first state of the second state of the second state of the                                                                                                    |
|                                             |                                                                                                    |                                                                                           | Date                                                                                                    | High Steels and                                                                                                    |
| wareness Training Sta<br>raining statistics | fistic                                                                                                 |                                                                                           | Date                                                                                                    | ingkolumis.com                                                                                                    |
| wareness Training Sta<br>raining statistics | fistic<br>4 TRAINI<br>1 training<br>3 training                                                         | NGS LAUNCHED<br>completed (25%)<br>incomplete (75%)                                       | Date<br>Average Time Per Awareness<br>0<br>10<br>7.51                                                                                                    | 100                                                                                                    |
| mareness Training Sta<br>raining statistics | nistic<br>4 TRAINI<br>1 steining<br>3 training<br>7 training<br>7 training<br>7 training<br>7 training | NGS LAUNCHED<br>completed (25%)<br>incomplete (75%)<br>ing Complete<br>ge Over All Users  | Average Time Per Awareness<br>0<br>10<br>2.53<br>5<br>Average Time Fer Awareness<br>0<br>10<br>10<br>10<br>10<br>10<br>10<br>10<br>10<br>10                                                                                                    | ingleters.com<br>100<br>100's of correct answers (average)                                                                                                    |
| mareness Training Sta<br>raining statistics | fistiq<br>4 TRAINI<br>1 training<br>3 training<br>7 ta<br>Avera                                        | NGS LAUNCHED<br>completed (25%)<br>incomplete (75%)<br>ing Complete<br>ge Over All Users  | Date<br>Average Time Per Awareness<br>P<br>10<br>7.51<br>5<br>Average Time Per Awareness<br>P<br>10<br>7.51<br>5<br>Average Time Per Awareness<br>P<br>Training Diploma                                                                                                    | registrem.unv                                                                                                    |
| vareness Training Sta<br>raining statistics | fistic 4 TRAMI 1 training 3 training Control Name                                                      | NGS LAUNCHED<br>completed (25%)<br>incomplete (75%)<br>ing Completed<br>ge Over All Users | Average Time Per Awareness<br>0<br>10<br>2.51<br>3<br>Average Time Per Awareness<br>0<br>10<br>2.51<br>Average Time Per Awareness<br>10<br>2.51<br>Average Time Per Awareness<br>10<br>2.51<br>2.51<br>2.5 | injutions.com<br>interview<br>interview<br>in |

#### **Known Issues**

In LUCY < 4.2 end users cannot be mass selected/deleted. In order to delete them all, you need to issue the following command via shell:

#### cd /tmp

sudo -u postgres psql phishing -c 'UPDATE users SET is\_deleted=TRUE where role\_id=5'

From: https://wiki.lucysecurity.com/ - LUCY

Permanent link: https://wiki.lucysecurity.com/doku.php?id=end\_user\_e-learning\_portal&rev=1551708372

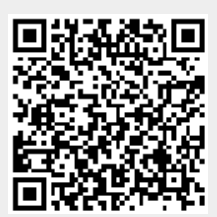

Last update: 2019/07/25 12:50